# 取扱説明書

# 卓上高温電気炉

KDF **]700** 

このたびは、卓上高温炉 KDF1700 をお 買い上げいただきましてありがとうご ざいました。

ご使用になる前に、この取扱説明書を よくお読みになり本器の性能を十分に 理解したうえで正しくご使用ください。 なお、この取扱説明書は大切に保存し ておいてください。

また、保証書に必要事項をご記入の上 記載されている番号へ FAX してください。

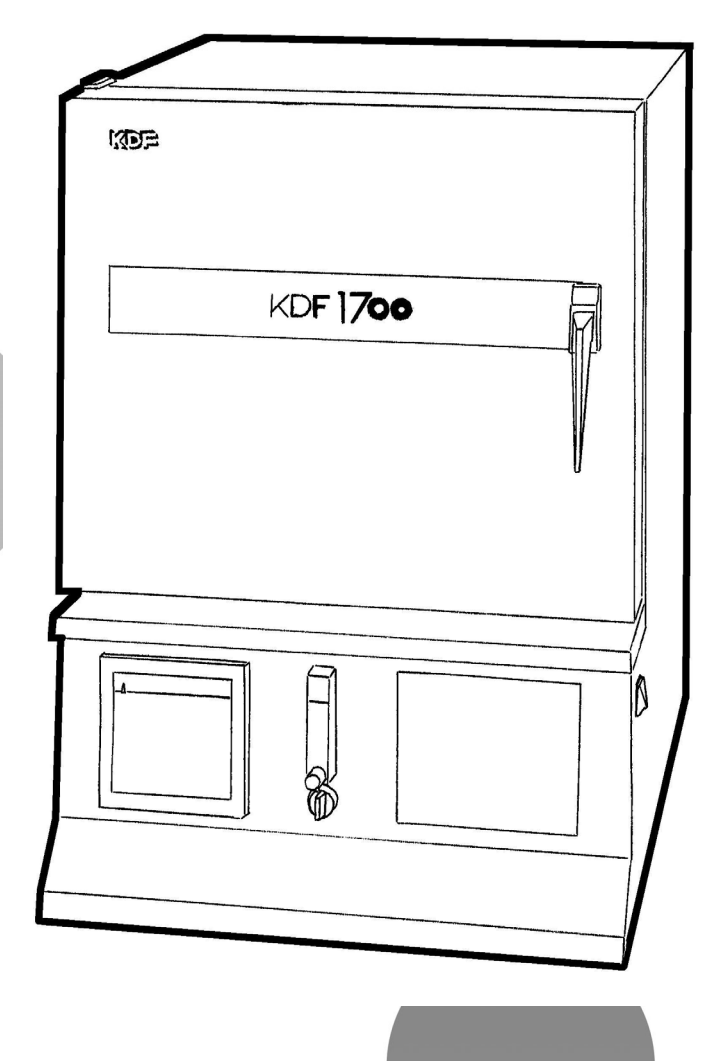

## デンケン・ハイデンタル株式会社

# 安全上のご注意

絵表示について

安全に正しくお使いいただくために、この取扱説明書および製品への表示では ご使用になる方への危害や財産への損害を未然に防止するために、次のように 区分して表示しています。それらの内容をよく理解してからご使用ください。

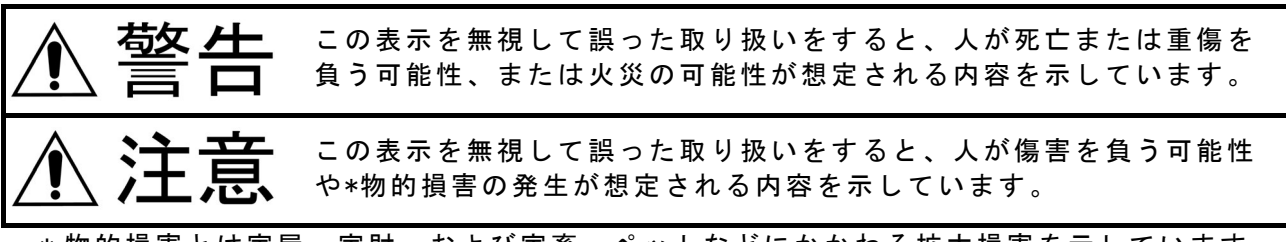

\*物的損害とは家屋、家財、および家畜・ペットなどにかかわる拡大損害を示しています。

絵文字の意味

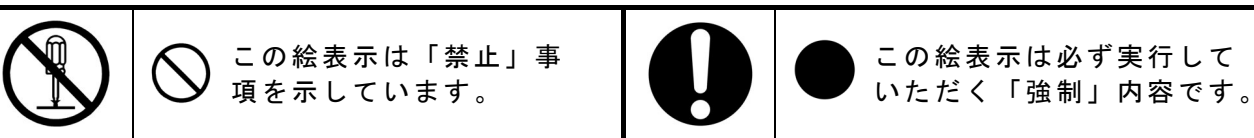

| Â                | 藝告                                                                                                    |                        |                                                                           |
|------------------|----------------------------------------------------------------------------------------------------|------------------------|---------------------------------------------------------------------------|
| <b>公</b> 解禁止     | 改造はしない。修理技術者以外の<br>人は分解したり修理をしない。<br>火災、感電、けがの原因になります。指示<br>された箇所以外の修理はお買い上げの販売<br>店、または弊社営業サービス部にご相談く<br>ださい。 | <b>日日</b><br>アース<br>強制 | 電源供給ターミナルの"E"端子を必<br>ずアース (接地)に接続する。<br>感電の恐れがあります。                       |
| 0                | 本器に電源コードを接続する場合<br>は必ず電源供給側のブレーカを遮<br>断してから作業を行なう。また、<br>端子部のネジは強く締め付ける。<br><sup>感電の恐れがあります。</sup>             | 5 0 A<br>以上            | 定格50A以上の専用電源を単独で使う。<br>他の機器と併用して使用すると、分岐コン<br>セント部が異常発熱して発火することがあ<br>ります。 |
| 0                | ヒータ、熱電対交換及び後部端子<br>の接続等本器のカバーを外す場合<br>は必ず本器のブレーカを遮断して<br>から作業を行なう。<br><sup>感電の恐れがあります。</sup>                   |                        | 炉内には可燃性ガスを流さない。<br>爆発を起こし火災、ケガの原因になります<br>。                               |
| <b>水ぬれ</b><br>禁止 | 水につけたり、水をかけたり、<br>本体に直接水を入れたりしない。<br>ショート・感電の恐れがあります。                                                          |                        | 指定された電源電圧以外では使用<br>しない。<br>本器は単相200Vです。間違った電圧で使用<br>しますと、火災の原因になります。      |

# 安全上のご注意

|                                                                                                    | 注意                                                                                                    |               |                                                                                           |
|----------------------------------------------------------------------------------------------------|----------------------------------------------------------------------------------------------------|---------------|-------------------------------------------------------------------------------------------|
| Note that the second second s | 本器と壁面、他の機器を近づけな<br>いでください。<br>本器を周囲の壁面、他の機器類等から50cm<br>以上、天井まで150cm以上になる様にはな<br>します。なお、各周囲の距離が保てない場<br>合は、各壁、天井に防熱板を設置する等の<br>防火対策をお願いします。 | <b>公</b> 禁止   | <b>不安定な場所に置かない。</b><br>転倒すると火災、やけどの原因になります<br>。                                           |
| 0                                                                                                    | 本器への電源供給は付属の電源コ<br>ードを使用する。<br>電源コードが発熱し火災の原因になります<br>。やむを得ず使用する場合は製造元へご確<br>認ください。                                                        | 0             | 本器への配線、配管等は引っかけ<br>ないように固定する。<br>感電、火災の原因になります。                                           |
| 0                                                                                                    | 後部端子の接続は定格の電圧、電<br>流容量を守り適切な電線で行う。<br>火災の原因になります。                                                                                          |               | 処理物と激しく反応する恐れのあ<br>るガスは使用しない。<br>支燃性ガス(酸素、空気)も処理物の量に<br>よっては爆発する恐れがありますのでご注<br>意ください。     |
| ☆     止                                                                                                    | 高温で開けたままにしない。<br>炉から取り出した後はすみやかに炉トビラ<br>を閉めてください。炉にダメージを与えた<br>り、火傷、火災の原因になります。                                                            | 後触禁止          | 使用中、使用直後は炉の高温部に<br>さわらない。<br>高い温度で使用中は100℃以上になってい<br>る部分があります。火傷の原因になります<br>のでさわらないでください。 |
|                                                                                                    | <b>冷却ファンの排気口はふさがない</b><br>。<br>外装ケースが熱くなり火災、やけどの原因<br>になります。                                                                               |               | 本器の近くで可燃性のスプレーを<br>使用しない。<br>火災の原因になります。                                                  |
|                                                                                                    | <b>炉内温度が500°C以上の時は本器の<br/>ブレーカ又は本器の電源供給源の<br/>遮断は行わない。</b><br>冷却ファンが停止するため、外装ケースが<br>熱くなりやけどの恐れがあります。                                      | <b>没</b> 接触禁止 | 停電時は冷却ファンが停止するた<br>め外装ケースには触らない。<br>高温時に停電しますと冷却ファンが停止し<br>外装ケースが熱くなるため、やけどの恐れ<br>があります。  |
| 使用前 点検                                                                                                    | 使用前に点検する。<br>各部に損傷がないか、正常に動作するか確<br>認してください。異常が発見されたときは<br>使用を中止し、販売店にご相談ください。                                                             |               |                                                                                           |

# ∬目次

| 第   | 1 | 章 使用上の注意       | 1          |
|-----|---|----------------|------------|
| -1- | - |                |            |
|     |   | ■断熱材等について――――  | 1          |
|     |   | ■発熱体について―――    | 1          |
|     |   | ■電気炉から発生する「におり | い」について―――1 |
|     |   | ■常用使用温度と最高使用温  | 度          |
|     |   | ■炉扉の構造について———  | 2          |
|     |   | ■炉床板について———    | 2          |
|     |   | ■輸送について―――     | 2          |

# 第2章 各部の名称と機能\_\_\_\_\_\_3 2-1 本体前面\_\_\_\_\_\_3 2-2 本体後面\_\_\_\_\_\_4 2-3 後部端子\_\_\_\_\_5

■12P の端子について―\_\_\_\_\_5 ■ヒータ接続端子について―\_\_\_\_\_6 ■リモート制御用 15P コネクタについて―\_\_\_\_\_6

# 第3章 運転前の準備\_\_\_\_\_\_8

| 3 | — | 1 | 設置            |                       | 8  |
|---|---|---|---------------|-----------------------|----|
|   |   |   | ■設置上 <i>0</i> | )注意                   | 8  |
|   |   |   | ■配線作業         | ţ                     | 8  |
|   |   |   | ■炉床板 <i>0</i> | )設置                   | 8  |
|   |   |   | ■ガスの接         | ŧ続(オプションのガス導入ユニット装着時) | 8  |
| 3 | — | 2 | レコ            | - ダの設定(オプション)         | 10 |
|   |   |   | ■電源周波         | 3数の切換                 | 10 |

| 第 4 章 | 操作                                                                           |                                       | -11                                    |
|-------|------------------------------------------------------------------------------|---------------------------------------|----------------------------------------|
| 4 — 1 | 操作概要                                                                         |                                       | -11                                    |
| 4 — 2 | プログラム動(<br> プログラム運<br> マニュアル運<br> 主な表示の説<br> 主な操作キーの<br><b>デジタル</b>          | F<br>素動作<br>素動作<br>動作<br>り説明<br>つ ゴ 「 | -11<br>-11<br>-12<br>-13<br>-14        |
|       | 温度と時間の<br> ガス(T1)、出;<br> ガス(T1)(ガ;<br> 出力 1(T2)の<br> 出力 2(T3)の<br> 出力 3(T4)の | ≵定                                    | -14<br>-15<br>-15<br>-16<br>-16<br>-16 |

| 4-3 デジタルプログラム調節器のそ    | の他の操作17 |
|-----------------------|---------|
| ■セグメント内容の消去方法—————    | 17      |
| ■温度、時間以外の各設定値の消去方法——— | 17      |
| ■イベント出力1、2のセット――――    | 17      |
| ■ギャランティソークのセット―――     | 17      |
| ■PV スタートのセット          | 18      |
| ■サイクル制御のセット―――        | 18      |
| ■プログラムパターンのコピー————    | 18      |

| 4-4 デジタルプログラム調節器の機能設定- | 19 |
|------------------------|----|
| ■ 可変 パラメータ 設定          | 19 |
| ■セットアップデータ設定           | 19 |
| ■イベントコンフデータ設定――        | 20 |

## 第5章 運転操作\_\_\_\_\_\_22 ■<sup>運転開始</sup>\_\_\_\_\_\_22 ■<sup>運転中のその他の動作</sup>\_\_\_\_\_\_22

## 第6章 安全装置、警報機能\_\_\_\_\_24 ■停電時の動作\_\_\_\_\_24 ■過昇温警報設定器\_\_\_\_\_\_24 ■ドアロック温度設定器\_\_\_\_\_\_24

| ■ドアロック温度設定器———————————————————————————————————— | 24 |
|-------------------------------------------------|----|
| ■温度ヒューズについて―――                                  | 24 |
| ■ヒータ断線警報について                                    | 24 |
| ■熱電対異常警報について—————                               | 25 |
| ■漏電ブレーカについて――――                                 | 25 |
| ■天板、後部パネルについて————                               | 25 |
| ■電源OFF後の冷却ファン動作————                             | 25 |
| ■プログラムコントローラの異常について―――                          | 25 |
|                                                 |    |

| 第 7 章 | 仕様—  | 2 |
|-------|------|---|
| 7 — 1 | 仕様—— | 2 |

7-2 温度分布図\_\_\_\_\_28

| 第 8 章 | 保証規定                     | 29 |
|-------|--------------------------|----|
| -     | 保証対象———————————————————— | 29 |
| -     | 保証範囲                     | 29 |
| -     | 保証範囲外                    | 29 |

## 第1章 使用上の注意

■断熱材等について

●熱処理物から発生するガス・液体の種類によっては断熱材の破損、ヒータの断線等が 考えられますので前もってご確認ください。

(参考)断熱材材質 Al<sub>2</sub>0<sub>3</sub>84%

SiO<sub>2</sub> 16%

●炉内が600°C以上の高温の時に、扉をあけて急速冷却しますと熱板が破損する場合が あります。

●ご購入時、または数回の昇温で炉体の断熱材の表面にヒビが入る場合がありますが、 性能及び品質には問題ありません。

■発熱体について

●本器の発熱体は二珪化モリブデン(MoSi₂)です。 この為、処理物や断熱材がヒータに接触しますとヒータと反応して断線します。 またヒータは非常に折れやすいので処理物の出し入れのときには、左右のヒータに接 触させないようにご注意ください。 ●当社の電気炉に使用している二珪化モリブデン発熱体は発熱体最高使用温度が1800°C の高温炉用高級発熱体です。特に本材は大気中の耐酸化性がきわめて良好で、各種高 温炉、電熱機器はもちろんのこと各種電気炉に多く使用されています。二珪化モリブ デン発熱体は1200°Cを超える温度で可塑性を増すため高温で柔軟性をもつようになり ます。その為、ヒータに流れる電流の磁力で湾曲等をすることがありますので必ずヒ ータと処理物は20mm以上離して設置してください。 ●各種雰囲気ガスの影響 a) 大気 二珪化モリブデン発熱体は表面に石英ガラス層(Si02)からなる保護皮膜が生成する ので、大気中で大きな耐酸化性を示します。 b) 浸炭性雰囲気 特に問題なく使用できます。しかし炭素の沈積を防ぐために酸化条件下で炉を空焼 きし、定期的に炭素を取り除いてください。

■電気炉から発生する「におい」について

●電気炉に使用する断熱材は有機質のバインダーを含んでいます。バインダーは有機 質ですので200℃~300℃程度の温度になると燃焼し同時に異臭を発生します。長時 間の使用、比較的高温での使用に於いては外装に使用している断熱材のバインダー の臭いが発生します。これらの臭いは使用時間と共に少なくなってきますので臭い が気になる場合は、換気の良い状態でご使用ください。 ■常用使用温度と最高使用温度

●常用使用温度

熱処理物から特に腐食性のガスがでない時に、長時間の使用に耐えることのできる温度と定めています。従って、熱処理することによって腐食性のガス・液体等が発生する場合には、常用使用温度、またはそれよりも低い温度で使用していても、比較的短い時間に炉にダメージを与え、ヒータが断線したり、炉の断熱材に悪影響を及ぼすことが考えられます。

●最高使用温度 常用使用温度を超え最高使用温度の範囲は使用可能ですが、炉材、ヒータ、温度セン サ等の劣化が早くなります。比較的短時間(数時間)なら、腐食性のガスのない条件下 で使用できますが長時間(累積時間)の使用は劣化による部品交換が必要になります。

### ■炉扉の構造について

●本器の炉扉は断熱材の部分が前後に若干動く構造になっています。これは、長年使用しても炉内と炉フタの間にすき間が空かないようにする為で、扉を閉めた状態でバネで炉フタを押さえ、常に密着する様になっています。扉を開けて炉フタ(断熱材の部分)を押せば、奥にへこみますが異常ではありません。

■炉床板について

- ●炉床板に直接材料を置きますと、炉温より低くなる可能性がありますので、できるだけ炉中央になるように耐火物等のスペーサで調節してください。
- ●炉床板は、炉内の断熱材を守るために必ず必要な物です。炉床板のない状態で使用することは避けてください。
- ●炉床板と材料が反応してお互いに損傷することがありますので、材料と反応しないトレーやルツボに材料を入れてから炉床板に置いてください。

■輸送について

●移動、修理等で本製品を輸送する場合は、炉内に炉床板等は入れないでください。 輸送時に炉内を傷めます。

# 第2章 各部の名称と機能

2-1 本体前面

| No.        | 名       | 称     | 説              | 明               |
|------------|---------|-------|----------------|-----------------|
| 1          | 炉扉      |       | 炉体部の扉です。       |                 |
| 2          | 流量計(オプシ | ョン)   | ガスフロー動作時のガス流量設 | 定器です。           |
|            |         |       | (ガス導入ユニットオプション | 装着時)            |
| 3          | 温度記録計(オ | プション) | 炉内の温度挙動記録を行います | 0               |
| 4          | ガス切替スイッ | チ     | ガスフローを自動で行うか、手 | 動で行うかの切替です。     |
|            | (オプション) |       | (ガス導入ユニットオプション | 装着時)            |
| (5)        | 炉扉開閉用取手 |       | 手前に取っ手を引き開けます。 | 閉めるときは、"カチッ"と音が |
|            |         |       | するところまで押してください | 0               |
| 6          | 電源スイッチ  |       | 本器の電源スイッチです。   |                 |
| $\bigcirc$ | アラーム表示器 |       | 異常が発生した場合、このラン | プで表示します。        |
| 8          | デジタルプログ | ラム    | 設定したプログラムにより自動 | 運転を行います。        |
|            | 調節器     |       | ガスフロー及び出力1、2、3 | の動作も自動で行います。    |

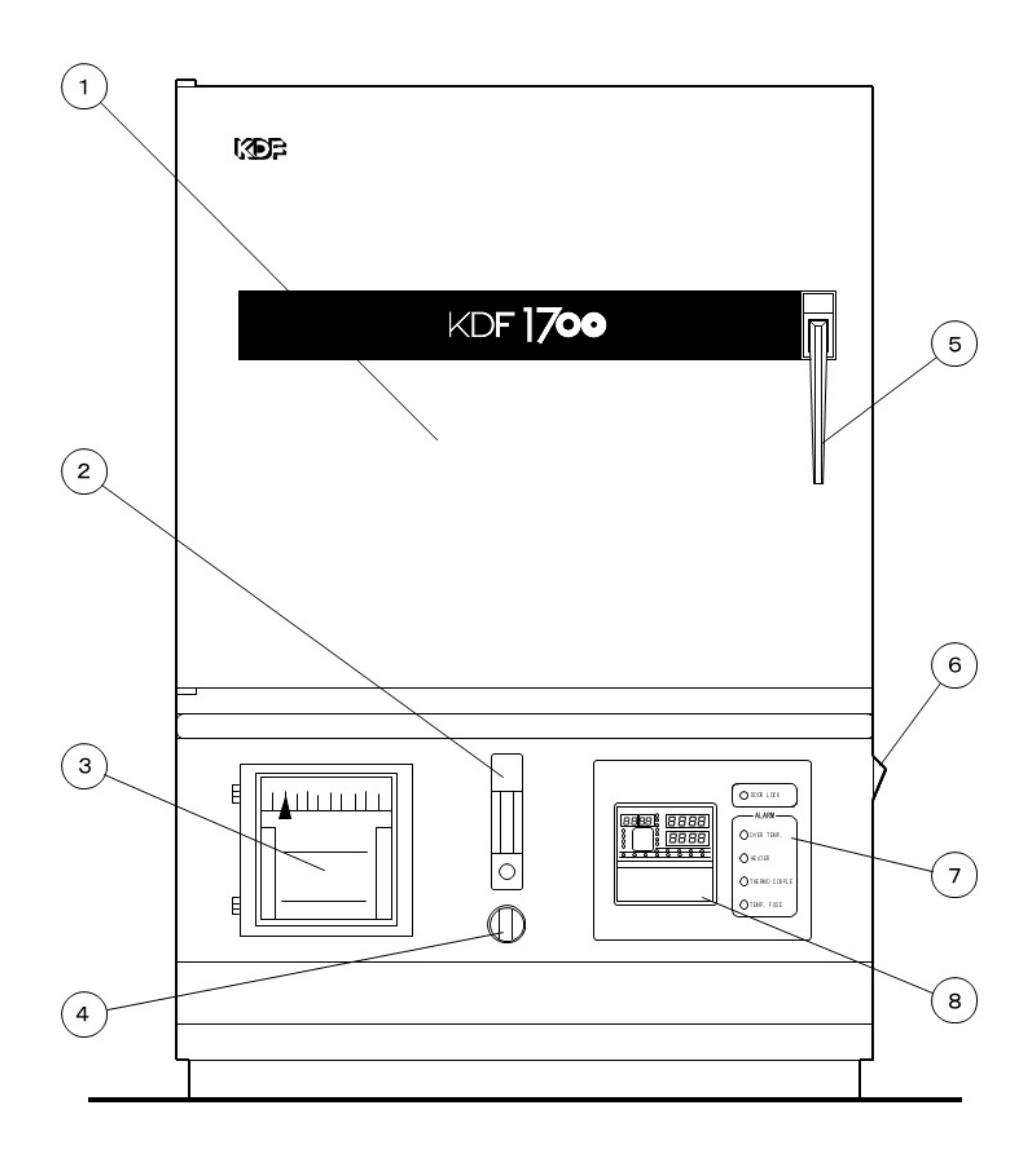

## 2-2 本体後面

| No.                      | 名       | 称   | 説明                               |
|--------------------------|---------|-----|----------------------------------|
| 1                        | 漏電ブレーカ  |     | 本器のメインブレーカです。                    |
| 2                        | 電源供給ターミ | ナル  | 付属の電源コードを接続するターミナルです。            |
| 3                        | 制御部ヒューズ | •   | 制御部の保護ヒューズです。5Aを使用します。           |
| 4                        | ガス入力ポート |     | ガス導入時の入力ポートです。                   |
|                          | (オプション) |     | ポート形状はRc1/4ですがφ7ホースニップルを付属しています。 |
| 5                        | リモートコネク | タ   | 本器をシーケンサで自動運転したい時や、外部接点スイッチで運    |
|                          |         |     | 転したい時に使用します。                     |
| 6                        | 後カバー    |     | 熱電対交換の時にこのカバーを取ります。通常は外さないでくだ    |
|                          |         |     | さい。                              |
| $\overline{\mathcal{O}}$ | ロック温度設定 | つまみ | 扉がロックする温度の設定を行います。               |
| 8                        | 過昇温設定つま | み   | 過昇温警報温度の設定を行います。                 |
| 9                        | ヒータターミナ | ・ル  | ヒータが接続されているターミナルです。              |
| 10                       | 外部接続ターミ | ナル  | 外部接点、ファン、熱電対等を接続するターミナルです。       |

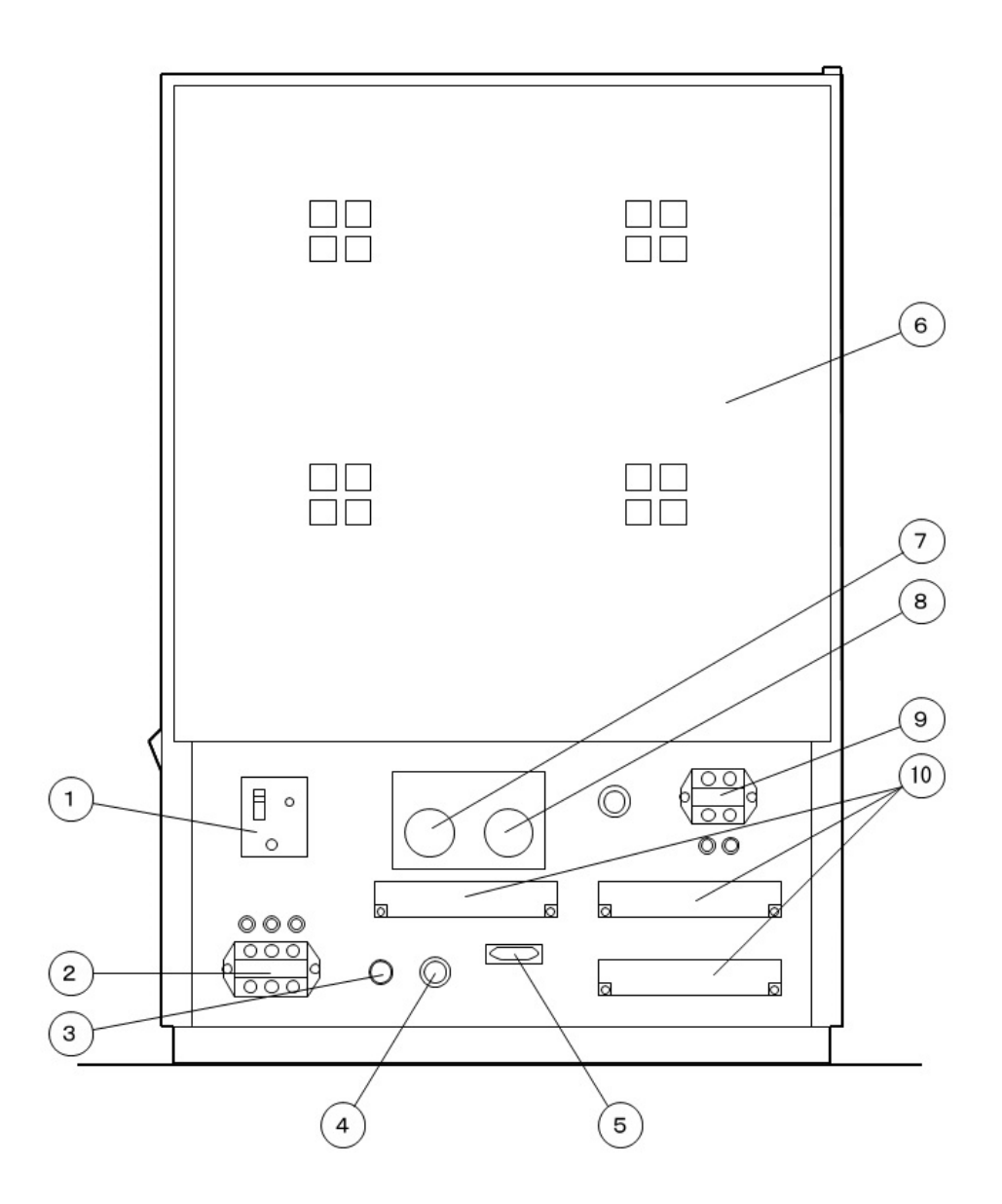

## 2-3 後部端子

本体後部には、外部との取り合いをするときや、炉体交換等が速やかにできるように、それ らの信号が端子に出ています。後部下側のパネルを取り外して、必要に応じて使用してくだ さい。

🎪 感電の恐れがありますので、作業は必ず本器のブレーカを切ってから行ってください。

■12P の端子について

| 端子番号    | 名    | 称        |            | 機        | 能           | 説     | 明        |                      |
|---------|------|----------|------------|----------|-------------|-------|----------|----------------------|
| 1-2     | 熱電対  |          | 炉内のB熱電対    | に接続されて   | います。        | 1番が+、 | 2番が-1    | です。                  |
|         | (温度セ | ンサ)      | 他のレコーダ等    | で温度挙動を   | 記録する。       | ときは並列 | に接続して    | て使用できます。             |
| 3 - 4   | カバース | イッチ      | 天板と後部上側    | パネルのマイ   | クロスイ        | ッチに接続 | されている    | ます。                  |
| 5 - 6   | 温度ヒュ | . ーズ     | 異常温度上昇か    | ら機器を守る   | 為の温度し       | ヒューズが | 接続されて    | ています。                |
| 7 — 8   | 冷却ファ | ン        | 冷却ファンが接    | 続されていま   | す。外され       | ないように | してくだる    | さい。                  |
| 9-10    | ドアロッ | ク        | ドアロック用の    | ソレノイドに   | 接続されて       | ています。 |          |                      |
| 11-12   | ドアロッ | ク解除      | ドアロックの強    | 制的な解除を   | 行う時に、       | 、このジャ | ンパーをI    | 反り外します。              |
|         |      |          | ジャンパー線を    | 取り外します   | とドアロッ       | ック機能は | :働きません   | <i>ί</i> ν.          |
| 13-14   | イベント | 1出力      | プログラムコン    | トローラのEV  | 1の無電圧       | 接点出力  | です。      |                      |
|         |      |          | EV1ランプが点火  | ⊺時にこの端−  | 子の接点が       | 閉じます。 | <b>b</b> |                      |
|         |      |          | 接点容量は2000  | 、3Aまでの電  | カを開閉す       | できます。 |          |                      |
| 15-16   | イベント | 2出力      | プログラムコン    | トローラのEV  | 2の無電圧       | 接点出力  | です。      |                      |
|         |      |          | EV2ランプが点メ  | 「時にこの端子  | 子の接点が       | 閉じます。 | ,<br>,   |                      |
|         |      |          | 接点容量は2000  | 、3Aまでの電  | カを開閉つ       | できます。 |          |                      |
| 17—18   | 出力1  |          | プログラムコン    | トローラのT2  | の出力です       | す。    |          |                      |
|         |      |          | T2ランプが点灯   | 時にこの端子   | 1= AC200V / | が出力され | ,ます。     |                      |
|         |      |          | 容量はAC200V、 | 1Aです。    |             |       |          |                      |
| 19-20   | 出力2  |          | プログラムコン    | トローラのT3  | の無電圧打       | 妾点出力で | す。       |                      |
|         |      |          | T3ランプ点灯時   | にこの端子の   | 接点が閉し       | じます。  |          |                      |
|         |      |          | 接点容量はAC20  | OV、3Aまでの | 電力を開閉       | 閉できます | 0        |                      |
| 21 — 22 | 出力3  |          | プログラムコン    | トローラのT4  | の無電圧打       | 妾点出力で | す。       |                      |
|         |      |          | T4ランプ点灯時   | にこの端子の   | 接点が閉し       | じます。  |          |                      |
|         |      |          | 接点容量はAC20  | OV、3Aまでの | 電力を開閉       | 閉できます | 0        |                      |
| 23-24   | アラーム | 、出力      | 過昇温異常が発    | 生した時、こ   | の端子の第       | 無電圧接点 | が閉じます    | す。                   |
|         | × .  |          | 接点容量はAC20  | 0V、3Aまでの | 電力を開閉       | 閉できます | •        |                      |
| 25 — 26 | ブレーカ | 断        | ブレーカが漏電    | 、過電流など   | で作動した       | た場合に、 | この端子の    | の接点出力が閉じま            |
|         |      |          | す。ブレーカ断    | の警報が欲し   | い時など        | こ接続して | ください。    |                      |
| 07 00   |      |          | 接点容量は2000  | 、2Aです。   |             |       |          |                      |
| 27 — 28 | リセット | •        | ブログラムスタ    | ート中に、停   | 電等で一眼       | 時通電がス | トップし、    | 通電が再開された             |
|         | シャンバ | <u> </u> | 時にスタート動    | 作を続行する   | か、中断す       | するかの設 | (定ができる   | ます。ジャンバー線            |
|         |      |          | を接続すれば中    | 断、外せば続   | 行します。       | 、出荷時ジ | ・ャンバー約   | <sup>線は接続されていま</sup> |
|         |      |          | す。         |          |             |       |          |                      |

※29~36は何も接続されていません。

## ■ヒータ接続端子について

| 名   | 称   | 機能               | 診 説   | 明     |  |
|-----|-----|------------------|-------|-------|--|
| - ۲ | - 9 | 炉体のヒータに接続されています。 | 外さないで | ください。 |  |

■リモート制御用 15P コネクタについて

このリモート機能は本器をシーケンサで自動運転したい時や外部接点スイッチで運転したい 時に御使用ください。 配線は下図のように行ってください。

| 端子番号 |              | 機                | 能 | 説 | 明 |
|------|--------------|------------------|---|---|---|
| 1    | プログラムのRUN    |                  |   |   |   |
| 2    | RUN中のHOLD    |                  |   |   |   |
| 3    | RUN/HOLD状態の  | RESE             | Т |   |   |
| 4    | セグメントのパス(アト  | <b>バンス</b> )     |   |   |   |
| 5    | オートチューニング開始  | 1、停止             |   |   |   |
| 6    | プログラム番号設定の 2 | !⁰桁              |   |   |   |
| 7    | プログラム番号設定の 2 | : 1桁             |   |   |   |
| 8    | プログラム番号設定の 2 | 2 <sup>°</sup> 桁 |   |   |   |
| 9    | プログラム番号設定の 2 | <sup>3</sup> 桁   |   |   |   |
| 10   | プログラム番号設定の 2 | !⁴桁              |   |   |   |
| 11   | 各信号のコモン      |                  |   |   |   |

●配線図

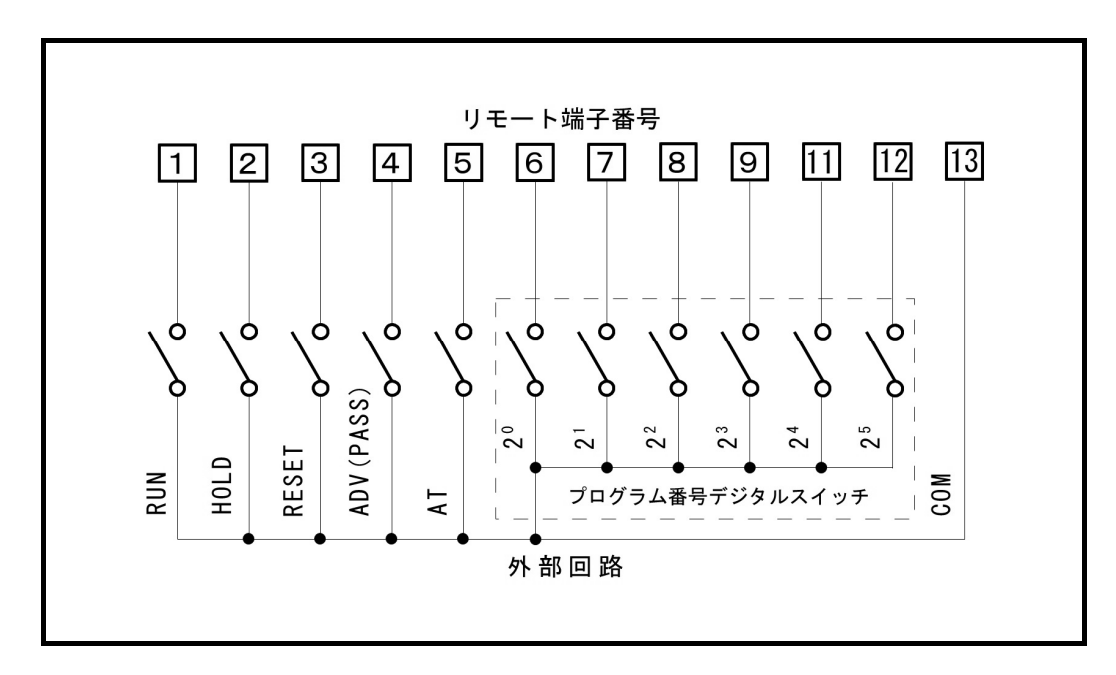

## ●リモート操作の説明

| 信号名           | 動作内容                                   |
|---------------|----------------------------------------|
| RUN           | プログラム番号設定の6個のスイッチで選択されたプログラム番号を        |
|               | 運転開始します。                               |
| HOLD          | RUN中にHOLD状態にします。                       |
| RESET         | RUN中及びHOLD中の際、レディ状態(運転待機状態)にします。       |
| ADV (PASS)    | RUN中及びHOLD中の際、次のセグメントへ運転を進めます。         |
| AT(オートチューニング) | RUN中及びHOLD中の際、AT中で無ければATを開始し、AT中であればAT |
|               | を中止します。                                |
| プログラム番号の選択    | レディ状態(運転待機状態)におけるRUN操作時に、6個のスイッチに      |
|               | よるプログラム番号を読みとります。                      |
|               | ただし、プログラム番号0は本体の表示番号を意味します。            |

注意)スイッチは1秒以上連続してONしないと読みとらない場合があります。

## 第3章 運転前の準備

## 3-1 設置

#### ■設置上の注意

- ●本器を正常に運転する為に、AC200V、50/60Hz、電流容量 50A 以上の電源を準備してください。
- ●塵挨の少ない所で、電源設備に近い所へ設置してください。
- ●本体を傾けたり、倒したりすると、ヒータが湾曲して切れたり、折れたり、流量計(ガス 導入ユニットオプション装着時)の値に誤差が出る可能性があります。必ず水平な位置で 動作させるようにしてください。また、移動時にも傾けないように注意してください。
- ●設置場所の移動等の時の為に、梱包材料は残しておいてください。
- ●他の機器や壁との間は左右奥行共に 50cm 以上、天井までは 150cm 以上になる様設置して ください。

また、周囲には燃えやすいものを置かないように注意してください。なお、各周囲の距離 が保てない場合は各壁、天井に防熱板を設置する等の防火対策を行ってください。

■配線作業

A 感電の恐れがありますので、作業は必ず電源供給元のブレーカを切ってから行ってくだ さい。

●本体後部の電源供給ターミナルに付属の電源コードを接続します。AC200V間が AC200V入 カ、Eはアース端子です。電源コードの他端を AC200V単相 50A以上の専用電源回路に接 続してください。

AC200V ラインは白色、黒色線を使用してください。アースは緑色線を接続してください。

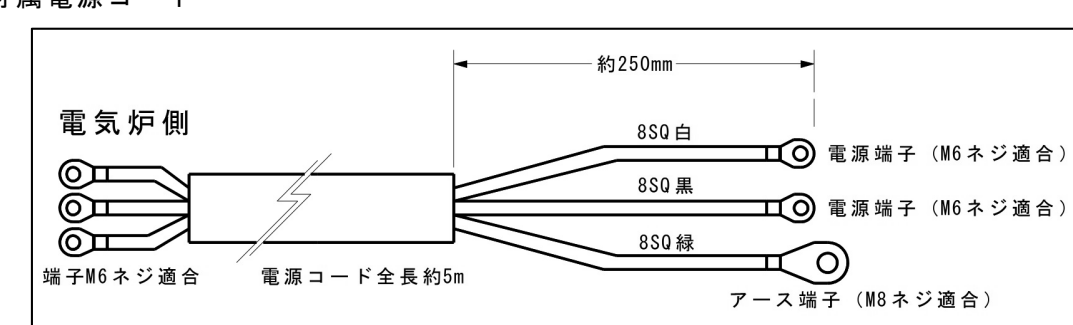

付属電源コード

## ■炉床板の設置

●付属の炉床板を炉内の底に敷いてください。その時、ヒータに衝撃を与えないように注意して行ってください。

■ガスの接続(オプションのガス導入ユニット装着時)

- ●用途に応じてガス入力ポート(P=4本体後面参照)に配管をしてください。ガス圧は約0.1M Paになるようにレギュレータで調圧してください。
- ●流量値を正確に読むために、供給圧力は調圧器で 0.1MPa に調圧して使用してください。 0.1MPa 以上に調圧しますと流量計が破損する場合があります。

水素等、爆発する恐れのあるガスは絶対に使用しないでください。

●流量計の取り扱いについて

- ①流量の読み取りはボールフロート中央で読み取ります。ガラス管がレンズのようになりますのでボールの水平位置で読んでください。
- ②フロート式流量計は入力と出力の圧力の違いにより流量が異なります。本器は 0.1MPa で調整してありますので、ガス入力側にレギュレータを入れ、0.1MPaに調圧して使用 してください。

| 取り扱い上の注意                                                                                                    |
|----------------------------------------------------------------------------------------------------|
| <ul> <li>●この流量計は微少流量を計測するためテーパ管と、フロートとのすき間が非常に少なくなっています。ゴミ、水分等が入りますと詰まったり、不安定になったりしますのでフィルターを入れて使用されることをおすすめします。</li> <li>●急激に、圧力、流量が変化しますと、フロートが飛び上がり、ガラスが割れる場合があります。レギュレータを入れて調圧してから使用してください。</li> <li>●ニードルバルブは、カー杯回さないでください。内部の部品がつぶれ、流量制御ができなくなります。</li> </ul> |

●流量計の指定外のガス流量について 窒素以外のガスを使用するときは下表の変換表を参照して換算してください。

| 使用ガス種 | He   | Ar   | Ne   | Xe   | C0 2 | Air  | 0 2  | N <sub>2</sub> |
|-------|------|------|------|------|------|------|------|----------------|
| 窒素流量値 | 2.65 | 0.83 | 1.18 | 0.46 | 0.80 | 0.98 | 0.94 | 1.00           |

 一例一 ヘリウムを流し、その時の値が 4L/min の時 4×2.65=10.6となり、実際は 10.6L/min 流れたことになる。

## 3-2 レコーダの設定(オプション)

■電源周波数の切換

●出荷時には出荷地域の電源周波数に合わせてセットしてありますが、変更する場合は、以下の手順に従って変更してください。

- a)カセットを引き出します。
- b) 図のように付属の六角レンチで切り換えギアをゆるめ、50Hz 側にセットします。
- c)ビスを確実に締めて元に戻します。

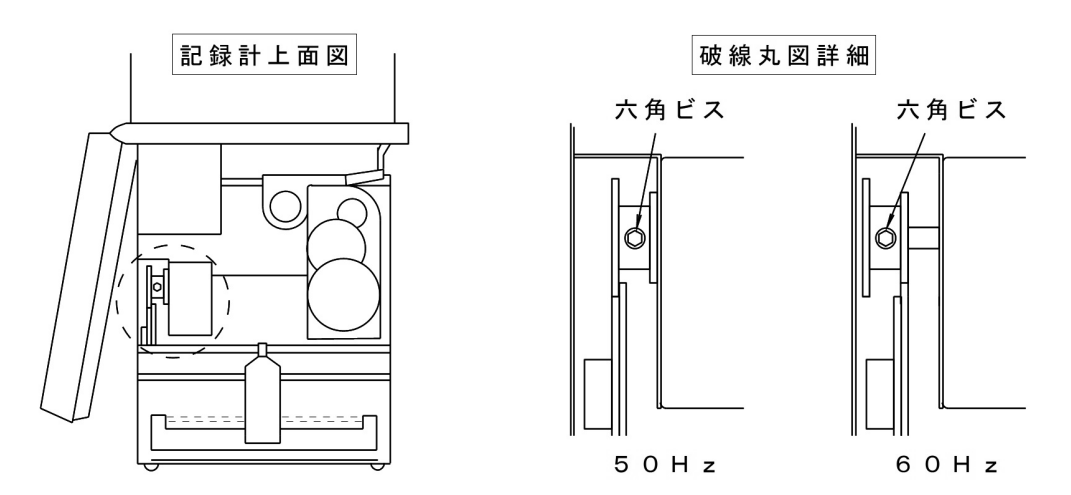

- ●チャートスピードは 20mm/h 固定ですので、変更はできません。
- ●ペンの乾燥を防ぐためにキャップがかぶせてあります。使用時には取り除いてください。また、長い間使用しないときはキャップをかぶせてペンの乾燥を防いでください。
- ●スイッチについて
  - ・指示スイッチ(INDICATE)……指針が作動し、現在の測定値を指示します。
  - ・記録スイッチ(RECORD)……記録紙送りを開始し、測定値が連続記録されます。

#### ●レコーダの取り扱いについて

- このレコーダはB熱電対入力専用です。他の熱電対を接続されても正しく指示しません。
- ② ペンの交換方法 記録インクの消耗度は使用状態にもよりますが、連続記録で約1ヶ月使用できます。インクの色がうすくなりましたら、新しいカートリッジペンと交換してください。

※交換用ペンはチノー製 22010-425301 です。

- ③ 記録紙の交換方法
  - a)記録紙をよくさばいておきます。
  - b) スプロケットの丸穴が左側に、長丸穴が右側になるように記録紙をセットしま す。

※記録紙は販売先にお問い合わせください。

品名はチノー製 100mm チャート紙 EL-12008 です。

# 第4章 操作

## 4-1 操作概要

このデジタルプログラム調節器は温度制御とガス入力と出力1~3をプログラムで組むこと により自動で動作させることができます。また、イベント1とイベント2を設定することに より現在の状態や温度情報を接点出力で知らせることもできます。 以下、主な動作と表示の説明を行います。

デジタルプログラム調節器の詳しい操作方法等は付属の″デジタルプログラム調節器取扱説 明書″をご覧ください。

■プログラム動作

FUNC + PROG キーを押すことにより、この動作になります。このモードでプログラムを 組みます。詳しくは"デジタルプログラム調節器のプログラム方法"をご覧ください。

## ■プログラム運転動作

プログラムを組み、RUN させることにより自動運転を行います。プログラムは1パターン当たりに 30 セグメント組めます。パターンは1~19 の 19 パターンです。 運転中に AT キーを押すことにより自動で PID 定数を計算します。

## ■マニュアル運転動作

RUN中、待機中に関わらず A/M キーを押すことによりヒータ電流の操作量を設定して温度を上昇させることができます。

使用方法は、まず A/M キーを押します。 OUT ランプが点灯し上段表示が点滅します。 -10.0~110.0の値を矢印キーにより入力してください。入力された値が随時その時の操作 量になります。解除は再び A/M キーを押してください。

注意)マニュアル運転中は温度コントロールを行っていませんので温度が異常上昇する 可能性があります。 その為、マニアル状態のまま放置しないでください。

## ■主な表示の説明

| 項目   | 説明                                      |
|------|-----------------------------------------|
| RUN  | プログラムが運転中に点灯します。ただしホールド中は消えます。          |
| HOLD | ホールド中に点灯します。                            |
| MAN  | マニアル運転中に点灯します。                          |
| PRG  | プログラム設定中に点灯します。                         |
| EV1  | イベント1の接点がONの時に点灯します。                    |
| EV2  | イベント2の接点がONの時に点灯します。                    |
| BAT  | プログラムの記憶メモリー用バックアップ電池の電圧が低下した時に点滅します。   |
| AT   | オートチューニング中に点滅します。                       |
| T1   | オプションのガス導入ユニットが自動に設定されているときに炉内にガスが導入されま |
|      | す。                                      |
| Τ2   | 外部接続ターミナルの出力1がONの時に点灯します。               |
| Т3   | 外部接続ターミナルの出力2がONの時に点灯します。               |
| Τ4   | 外部接続ターミナルの出力3がONの時に点灯します。               |
| PV   | 第一表示部に現在温度を表示の時に点灯します。                  |
| SP   | 第一表示部又は第二表示部に制御温度又は設定温度を表示の時に点灯します。     |
| OUT  | 第二表示部に現在の操作量(ヒータ電流の出力比)を表示の時に点灯します。     |
| ΤM   | 第二表示部に時間の関係を表示の時に点灯します。                 |
| CYC  | 第二表示部に残りのサイクル数を表示の時に点灯します。              |

●操作パネル図

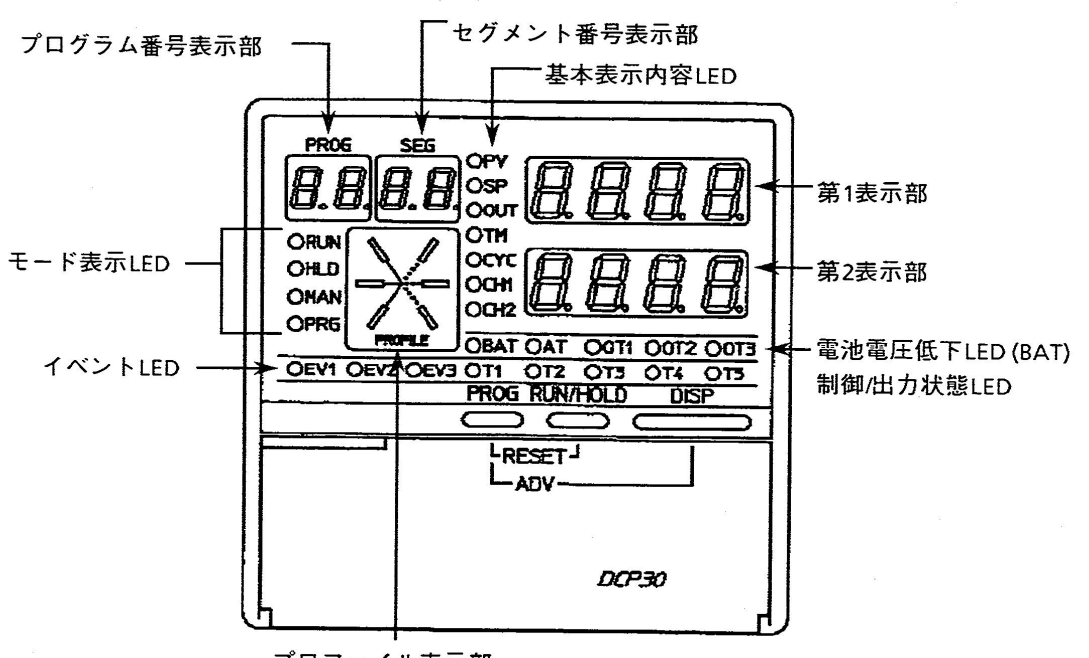

プロファイル表示部

## ■主な操作キーの説明

| 項目       | 説明                                      |
|----------|-----------------------------------------|
| DISP     | 表示内容の変更や各設定モードの解除を行います。                 |
| RUN/HOLD | 待機状態時にRUN操作を行います。また、RUN動作中にHOLD操作を行います。 |
| PROG     | プログラム番号を昇順で変更します。                       |
| A/M      | マニュアル操作の開始、解除を行います。                     |
| PARA     | 各設定モードで設定グループの変更を行います。                  |
| CLR      | FUNKキーと組み合わせてプログラム内容の消去を行います。           |
| BAT      | プログラムの記憶メモリー用バックアップ電池の電圧が低下した時に点滅します。   |
| AT       | RUN/HOLD中にオートチューニングの開始、解除を行います。         |
| ENT      | プログラムモード、設定モード時に値の変更開始、変更決定を行います。       |
|          | 設定項目の移動、数値の変更等を行います。                    |
| ▼        | 設定項目の移動、数値の変更等を行います。また、プログラム番号を降順で変更も行い |
|          | ます。                                     |
| ◀        | 設定項目の移動、数値の変更等を行います。                    |
|          | 設定項目の移動、数値の変更等を行います。                    |
| FUNK     | 各キーと組み合わせて使用します。                        |

●操作パネル図

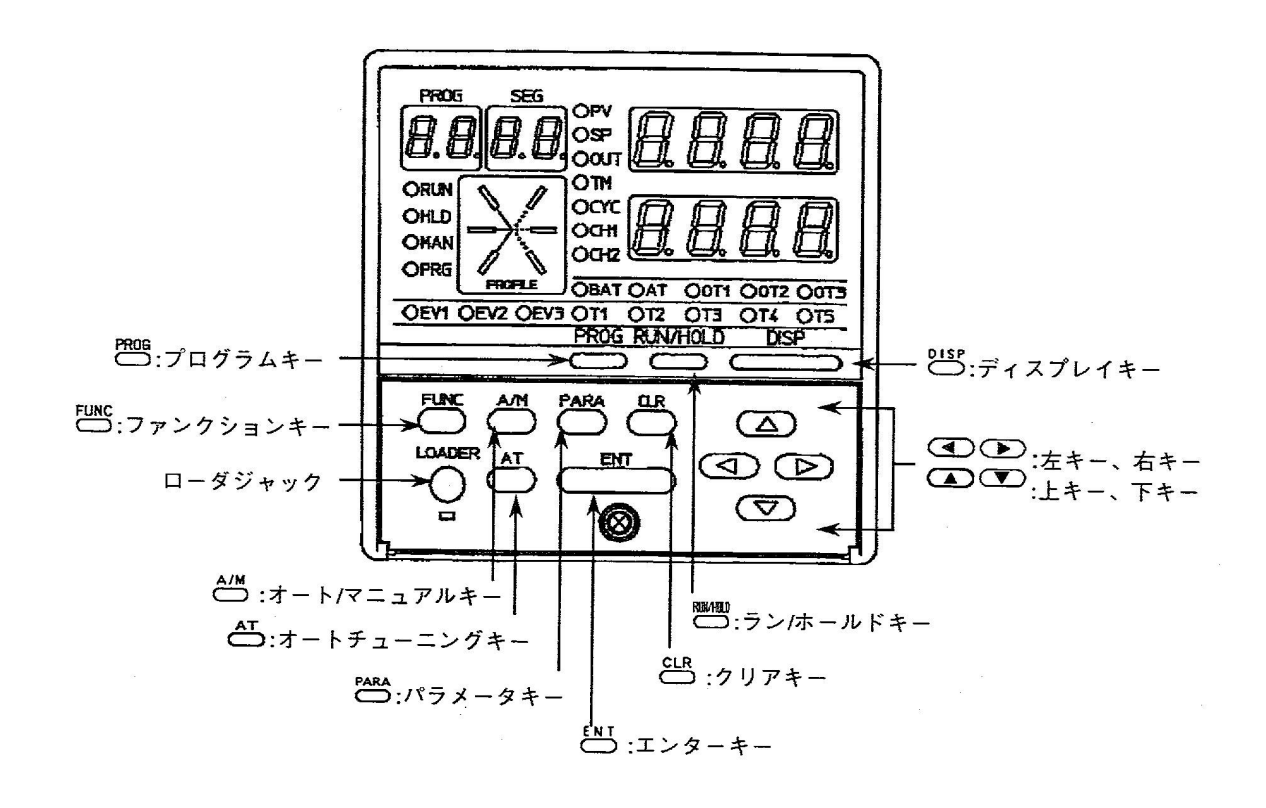

## 4-2 デジタルプログラム調節器の一般的なプログラム方法

本器は温度コントロール、ガス(オプション)のコントロールを前もってプログラムしておくことにより、すべて自動で処理することができます。

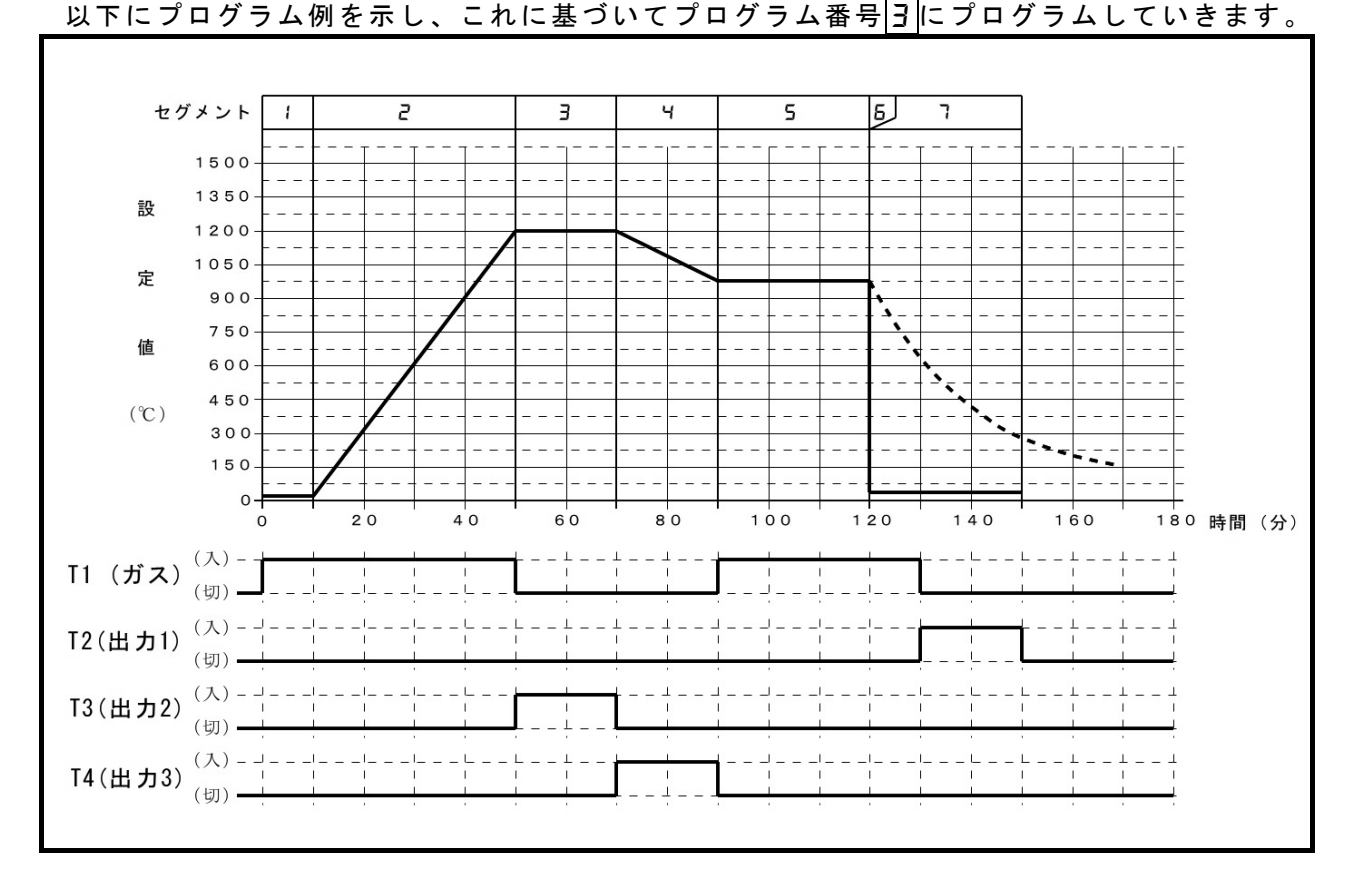

### ■温度と時間の設定

- ①まずプログラム番号を選択します。 PROG キーで昇順、 ▼キーで降順でプログラム番号が変わりますので、PROG 表示を∃にします。
- ② FUNC + PROG キーを押し、プログラム設定モードにします("PRG"ランプ点灯)。
   ③ セグメント1の温度は 20°C ですので、まず ENT キーを押して矢印キーで値を □ □ 2 □
   にします。矢印キーは 
   、 ト キーが桁の移動で、 
   ★ 、 ▼ キーが数値の変更です。数値設定後 ENT キーを押します。次に下段表示に □ □ 1 □
   (10 分)と設定して、 ENT キーを押します。
- ④ ► キーを押してセグメント2にします。
- ⑤ ENT キーを押して矢印キーでセグメント2の温度の1200°Cを設定し、 ENT キーを押し ます。
- ⑥20°Cから1200°Cまでの時間は40分ですので、同様に矢印キーで下段表示に□□4□と 設定し、ENT キーを押します。
- ⑦ ▶ キーを押してセグメント∃にします。
- ⑧セグメント3は1200°Cで20分間保持させます。 ENT キーを押して上段の温度表示を [200]と設定し ENT キーを押して、下段の時間表示を 00020 と設定し ENT キー を押してください。 \_\_\_\_
- ⑨ ▶ キーを押してセグメントを Чにします。
- ⑩ここでは 1200°C から 1000°C まで 20 分で降温させます。 <u>ENT</u> キーを押して上段の温度 表示を <u>I□□□</u>と設定し ENT キーを押して、下段の時間表示を <u>□□□□</u>と設定し ENT キーを押してください。

- (1) ▶ + -を押してセグメントを 5 にします。
- ①セグメント5は1000°Cで30分間保持させます。
  ENT キーを押して上段の温度表示を
  「□□□」と設定し ENT キーを押して、下段の時間表示を □□∃□と設定し ENT キーを押してください。
- 1 ▶ キーを押してセグメントを6にします。
- ※セグメント 6、7 は自然冷却をしながら、ガスや出力動作をする場合のプログラム例で す。チャート図の破線部分は自然冷却時の実際の温度軌跡です。ガスや出力を使わない 場合にセグメント 5 終了後、自然冷却をする場合はセグメント 5 までのプログラムで自 然冷却になります。
- ④セグメント 6 では 1000°Cから 20°Cまで 0 分で降温させます。 ENT キーを押して上段の温度表示を 0 0 2 0 と設定し ENT キーを押して、下段の時間表示を 0 0 0 0 と設定し ENT キーを押してください。
- ⑮ ▶ キーを押してセグメントを了にします。
- 「Bセグメント7はで20°Cで30分間保持させます。 ENT キーを押して上段の温度表示を □□□□□ と設定し ENT キーを押して、下段の時間表示を □□□□□と設定し ENT キーを押してください。

温度と時間はこれでプログラムできましたので、次にガス(オプション)と出力1~3の 動作をプログラムします。

- ■ガス(T1)、出力1(T2)~3(T4)の設定方法概要
  - ●設定は各出力状態をセグメント毎に行います。上段表示にセグメントに入ってから ON するまでの時間、下段表示にセグメントに入ってから OFF するまでの時間を設定します。ただし、セグメント終了時には一度 OFF になりますので OFF 時間とセグメントの終了時間が同じ場合は、OFF 時間を設定する必要はありません。また、セグメントをまたいで ON させたい場合はまたいでいるセグメントの上段部に□□□□□(0分)を設定してください。
     ※前項"■温度と時間の設定"でプログラムしたセグメント時間を超えてガス(T1)、出力1
  - (T2)~3(T4)の値を設定してもセグメント時間以降は無効になります。

■ガス(T1)(ガス導入ユニットオプション装着時)の動作

- ① または ▶ キーでセグメントを1にして ▲ または ▼ キーで"T1"ランプが点灯 する状態にします。
- ③セグメント2に移ってもガスは導入されていますので、 ▶ キーでセグメントを2に し、上段表示を0000に設定します。
- ガス導入はセグメント 2 が終わると同時に OFF しますので下段表示は ----のままにし ます。
- 注意)設定の有無に関わらずセグメント終了時には自動的 OFF になります。ただし、次の セグメントですぐに ON になっている場合は ON が継続されます。
- ④セグメント5に移って直後もガスを導入させますので、 ▶ キーでセグメントを5にし、上段表示を□□□□、下段表示を - に設定します。
- ⑤セグメント6に移ってもガスは導入されていますので、 ▶ キーでセグメントを6に し、上段表示を0000、下段表示を ----に設定します。
- ⑥セグメント7に移ってもガスは導入されていますので、 ▶ キーでセグメントを7にして上段表示を□□□□にします。

ガス導入はセグメント7に移ってから10分後に0FFしますので下段表示は000/00/00/00/00 にします。

## ■出力1(T2)の動作

- ① ▲ または ▼ キーを押し、"T2"ランプが点灯する状態にします。
- ② 田力 1 の動作はセグメント 7 に入ってから 10 分後に 20 分間行います。
- ③ ◀ または ▶ キーでセグメントを G にします。
- ④ ENT キーを押して、矢印キーで上段表示を □ □ / □、再度 ENT キーを押して下段表示を
   □ □ ∃ □ にし、 ENT キーを押します。下段の 30 はセグメントの始まりからの時間を示しますのでここでは 20 分間動作することになります。

■出力2(T3)の動作

- ① ▲ または ▼ キーを押し、"T3"ランプが点灯する状態にします。
- ②セグメント3の間、出力2を動作させますので、 ◀ または ▶ キーでセグメントを3 にします。
- ③ ENT キーを押して、矢印キーで上段表示を 🖸 🖸 🖸 🔂 、再度 ENT キーを押して下段表示は ----のまま ENT キーを押します。

■出力3(T4)の動作

- ① ▲ または ▼ キーを押し、 *"*T4*"*ランプが点灯する状態にします。
- ②セグメント4の間、出力3を動作させますので、 ▲ または ト キーでセグメントを 4
  にします。
- ③ ENT キーを押して、矢印キーで上段表示を□□□□、再度 ENT キーを押して下段表示は
   - のまま ENT キーを押します。
- ④矢印キーで上段表示を□□□□□、下段表示は ---- にします。

以上で一般的なプログラムは完了です。DISP キーを押して、プログラムモードを解除してください。プログラムの運転開始は P=22″第5章 運転操作″へお進みください。

## 4-3 デジタルプログラム調節器のその他の操作

#### ■セグメントの全内容の消去方法

- ①消したいプログラム番号を PROG または ▼キーで表示させ、 FUNC + PRG キー を押しプログラムモードにします。
- ②消去したいセグメントを ◀ または ▶ キーで表示させます。温度、時間設定状態で ENT キーを押し、上段表示を点滅させて FUNC + CLR を押すと上段表示が <u>[ L r .</u> で点滅します。この状態で ENT キーを押せば現在のセグメント以降のデータが消去され ます。
  - 例えば**セグメントが1であればプログラム全てが消去**されることになります。
- ■温度、時間以外の各設定値の消去方法

①プログラムモードにし消したい項目を ▲ または ▼ キーで選びます。
 ② ENT キーを押し設定値を点滅させて FUNC + CLR を押すと設定値が - - - - になり消去されます。

■イベント出力1、2のセット

- ●イベントは数十種類ありイベントコンフデータ設定により好みのイベント機能を割り当て ることができます。プログラム項目の"EV1"がイベント出力1、"EV2"がイベント出力2に 該当します。後部端子の接点出力にブザーやランプ、シーケンサ等を取り付けてお使いく ださい。
  - ※各イベントの機能及び設定方法は付属の″デジタルプログラム調節器 取扱説明書″のイ ベントコンフデータ設定をご覧ください。

#### ■ギャランティソークのセット

●このコントローラは時間優先で進行していきますので、目標温度に達しなくても、そのセ グメントの残り時間がゼロになれば次のセグメントに移ってしまいます。従って炉の性能 以上の温度上昇になるようにプログラムしますと、目標温度になる前に次のセグメントに 移ります。これを防ぐために目標温度の±X°Cの範囲にはいるまで時間を止めるようにプ ログラムできます。これがギャランティソークのプログラムです。

※±X°CのXはプログラム時に設定。

◆設定方法

- ①<u>プロ</u>グラムモ<u>ード</u>にし、ギャランティソ<u>ーク動作を</u>したいセグメントにします。
- ▲ <u>または</u> <del>▼</del> キーを操作し上段表示を <u>9.5</u> にします。

② ENT キーを押して、矢印キーで温度幅を設定し|ENT キーを押します。

※ギャランティソークの詳細は付属の″デジタルプログラム調節器 取扱説明書の″第5章 機能″をご覧ください。 ■PV スタートのセット

- ●設定温度までの到達時間はプログラムされた時間で上昇していきますが、現在の温度がスタート温度より高いときは温度上昇のカーブがゆるやかになってしまいます。これを防ぐのが PV スタートです。
- ●PV スタートは、PV(現在温度)とプログラムのSP(設定値)とが一致する最初の点(右図のA点)を探査して、その点から運転を開始しますので、PVとSPとが最初に一致する点が最後のセグメントであれば、最後のセグメントの一致した点から運転を開始し、もし一致する点が無い場合は第1セグメントの最初から運転を開始します。

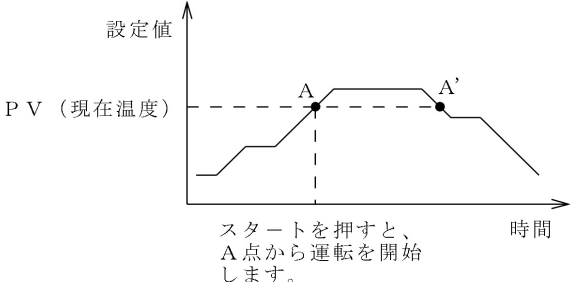

◆設定方法

①プログラムモードで ▲ または ▼ キーを押し上段表示を <u>P.5と R</u>にします。 ② ENT キーを押して 1を設定し ENT キーを押します。

※0を設定すると PV スタート機能は働きません。 ※どこのセグメントで設定しても構いません。 ※PV スタートの詳細は付属の″デジタルプログラム調節器 取扱説明書の″第5章 機能″ をご覧ください。

■サイクル制御のセット

- ●同じプログラムを繰り返して実行する場合に指定します。
- ◆設定方法

①プログラムモードで▲ または ▼ キーを操作し上段表示を <u>「 」
 ② ENT キーを押して繰り返し回数を設定し ENT キーを押します。
</u>

※ 1を設定すると繰り返しが1回になり、プログラムは2回動作することになります。 ※ どこのセグメントで設定しても構いません。

#### ■プログラムパターンのコピー

●あるプログラム番号の内容を別のプログラム番号にコピーしたい時にこの機能を使います。

#### ◆設定方法

- ① PROG または ▼ キーを押してコピー元になるプログラム番号にします。
- ② ▲ + PROG キーを押すと、上段表示が [□ P y]となります。ただしプログラムが されていない場合は表示しません。
- ③ ▲ または ▼ キーでコピー先のプログラム番号を選択し ENT キーでコピーは完了します。なお、コピー先はプログラム未設定番号しか選択できません。
   ④ DISP キーでコピーモードを解除できます。

注意)コピーできるのは待機状態(マニアル中は除く)のみ可能です。

## 4-4 デジタルプログラム調節器の機能設定

- ■可変パラメータ設定
  - 注意)本設定を変更しますと電気炉が正常に動作しない場合がありますので、誤って変更し た場合等に下記の設定値に修正を行ってください。

●待機状態で<u>FUNC</u> + <u>PARA</u> キーを押すと上段表示に<u>PAFA</u>を表示します。<u>ENT</u> キー <u>で可変パラメータ</u>設定モードになります。

▲ または ▼ キーで項目の移動を行います。

|ENT |キーを押して矢印キーで設定を変更し|ENT |キーで決定してください。

このモードを抜けるのは DISP キーを押してください。

| SEG | 上段表示     | 下段表示 | SEG | 上段表示     | 下段表示 | SEG | 上段表示     | 下段表示 |
|-----|----------|------|-----|----------|------|-----|----------|------|
| 1   | LoC      | ۵    | 2   | Prt[     | ۵    | Ξ   | FL       | 0.0  |
| r   | РЬІ      | ۵    | 5   | 561      | ۵    | Б   | otl      | 0.0  |
|     | LoUE     | 0.0  | 8   | r P I d  | 0    | q   | A F      | 1    |
| 10  | 5 E      | ۵    | 11  | 2 P   d  | 1    | 1   | 95.E     | 2.0  |
| Ē   | E P . 11 | 400  | 14  | CP.12    | 600  | 15  | E P . 13 | 800  |
| 16  | E P. 14  | 1000 | 17  | C P . 15 | 1200 | :8  | C P . 16 | 1400 |
| 9   | E P . 17 | 1600 | 20  | FRSE     | 0    |     |          |      |

SEG"2 /"以降は全て"---"

## ■セットアップデータ設定

- 注意)本設定を変更しますと電気炉が正常に動作しない場合がありますので、誤って変更し た場合等に下記の設定値に修正を行ってください。
- ●待機状態で<u>FUNC</u> + <u>PARA</u> キーを押すと上段表示に<mark>PArA</mark>を表示します。<u>PARA</u> キー を数回押すと上段表示が<u>5Eと</u>になりますので<u>ENT</u> キーでセットアップデータ設定モ ードになります。

▲ または ▼ キーで項目の移動を行います。

ENTキーを押して矢印キーで設定を変更しENTキーで決定してください。

このモードを抜けるのは DISP キーを押してください。

| 上段表示    | 下段表示 | 上段表示    | 下段表示 | 上段表示    | 下段表示 | 上段表示    | 下段表示 |
|---------|------|---------|------|---------|------|---------|------|
| C01     | 0    | C02     | ۵    | C03     | 9    | C04     |      |
| C05     |      | C06     |      | C07     |      | C08     | ۵    |
| C09     | 0    | C10     | ססרו | C11     | 1    | C12     | 0    |
| C13     |      | C14     | ۵    | C15     |      | C16     | 0    |
| C17     |      | C18     | 0    | C19~C51 |      | C52     | ч    |
| C53     | ۵    | C54     | ۵    | C55~C62 | 1000 | C63     | ۵    |
| C64     | 0    | C65     | 1    | C66~C73 | ۵    | C74     |      |
| C75     | ۵    | C76~C80 |      | C81、C82 | ۵    | C83     |      |
| C84、C85 | ۵    | C86~C89 |      | C90     | ۵    | C91、C92 |      |
| C93、C94 | 0    | C95~C00 | 設定不可 |         |      |         |      |

## ■イベントコンフデータ設定

●イベント出力1、2のイベントタイプ等の設定します。 表中の"変更禁止"項目は変更しないでください。

●待機状態で「FUNC」+ PARA キーを押すと上段表示に PARA キーを押すと上段表示に PARA キーでイベントコンフデータ設定 を数回押すと上段表示が Eu になりますので ENT キーでイベントコンフデータ設定 モードになります。

▲ または ▼ キーで項目の移動を行います。

ENTキーを押して矢印キーで設定を変更しENTキーで決定してください。

このモードを抜けるのは DISP キーを押してください。

## ※各設定値の詳細は付属の″デジタルプログラム調節器 取扱説明書″を参照ください。

| SEG | 上段表示 | 下段表示(初期值) | 項     | E   | 設定值一覧                                  |
|-----|------|-----------|-------|-----|----------------------------------------|
| 1   | E    | 0         | イベント1 | タイプ | PV型イベント                                |
|     |      |           |       |     |                                        |
|     |      |           |       |     | Ⅰ                                      |
|     |      |           |       |     |                                        |
|     |      |           |       |     | 3. 佣 左 逻                               |
|     |      |           |       |     | 4. 祀 刈 但 偏 左 止<br>5. 絶 対 値 信 美 並       |
|     |      |           |       |     | 5· 杞 刈 値 備 左 还<br>6· SP 正              |
|     |      |           |       |     | 7:SP逆                                  |
|     |      |           |       |     | 8:MV正                                  |
|     |      |           |       |     | 9:MV逆                                  |
|     |      |           |       |     | 10:MFB正                                |
|     |      |           |       |     | 11:MFB逆                                |
|     |      |           |       |     | タイムイベント                                |
|     |      |           |       |     | 50:タイムイベント                             |
|     |      |           |       |     | 計器状態イベント                               |
|     |      |           |       |     | 100:RUN+HOLD+FAST+END                  |
|     |      |           |       |     | 101:READY                              |
|     |      |           |       |     | 102:RUN                                |
|     |      |           |       |     | 103:HOLD                               |
|     |      |           |       |     | 104:FAST                               |
|     |      |           |       |     | 105:END                                |
|     |      |           |       |     | 106:G. SOAK待ち                          |
|     |      |           |       |     | 107:MANUAL                             |
|     |      |           |       |     | 108:オートチューニング中                         |
|     |      |           |       |     | 109:定值運転                               |
|     |      |           |       |     | 110∶MFB推定位直制御                          |
|     |      |           |       |     | :全アラーム和                                |
|     |      |           |       |     | IIZ.FVレンンドフーム<br>  112:計四マニー/          |
|     |      |           |       |     | II3· IT 硲 / フーム<br>  11/ · 電 汕 電 圧 低 下 |
|     |      |           |       |     | 114・电心电圧心下<br>  115: コンソニル設定操作由        |
|     |      |           |       |     | 116.コンノール設定保存中<br>  116.ローダ設定場作由       |
|     |      |           |       |     | 117·ADV(ON時間1s)                        |
|     |      |           |       |     | 125:運転終了イベント                           |

| SEG | 上段表示         | 下段表示(初期値) | 項目                           | 設定値一覧            |
|-----|--------------|-----------|------------------------------|------------------|
| 2   | Edł          | ۵         | イベント1待機                      | 0∶待機なし<br>1∶待機有り |
| 3   | H Y S        | 5         | イベント1                        | 0~200            |
|     |              |           | ヒステリシス                       |                  |
| 4   | d L I        | 0         | イベント1                        | 0~3600s          |
|     | E . 3        |           | オンディレイ時間                     |                  |
| 5   |              | U O       | イベントタイ J2                    | イベントリタイフトに同じ     |
| 6   | 202          | U C       | イベント2 存機                     | イベントI符機に同じ       |
| /   | 8356         | 5         | イヘント2                        | イヘント  ヒステリシスに同し  |
| Q   | ביג          | c         | L ステリシス<br>イズント2             | ノベント1ナンディレイ時間に同じ |
| 0   |              | 2         | 1 ヘンド2<br>  オンディレイ時間         | イベンドオンノイレイ時间に向し  |
| 9   | <b>5 6 3</b> | п         | オンティレイ 時間                    |                  |
| 10  | 543          | <u>0</u>  | イベント3待機                      | 未使用              |
| 11  | 8453         | 5         | イベント3                        | 未使用              |
|     |              |           | トステリシス                       |                  |
| 12  | d; 7         | 5         | イベント3                        | 未使用              |
| . – |              |           | オンディレイ時間                     |                  |
| 17  | EE.EI        | 5 0       | T1イベントタイプ                    | 変更禁止             |
| 18  | Ed.El        |           | T1イベント待機                     | 変更不可             |
| 19  | H Y . E      |           | T1イベント                       | 変更不可             |
|     |              |           | ヒステリシス                       |                  |
| 20  | d L . E 1    | 0         | T1イベント                       | 0~3600s          |
|     |              |           | オンディレイ時間                     |                  |
| 21  | E E . E 2    | 5 0       | T2イベントタイプ                    | 変更禁止             |
| 22  | Ed. 2        |           | T2イベント待機                     | 変更不可             |
| 23  | Н Я. Е 2     |           | T2イベント                       | 変更不可             |
|     |              |           | ヒステリシス                       |                  |
| 24  | d L . E Z    | 0         | 12イベント                       | 0~3600s          |
| 0.5 | <u> </u>     |           | オンティレイ時間                     |                  |
| 25  | 22.23        | 50        | 3イベントタイノ                     | 変更禁止<br>         |
| 20  |              |           | 31 ヘノト 付 懱                   | <u>変更个り</u><br>  |
| 21  | n 3. c 3     |           | 131 ヘノト                      | 変 史 个 <b>归</b>   |
| 20  | J            |           | エスノリンス                       | 0~3600c          |
| 20  |              |           | オンディレイ時間                     | 0 00003          |
| 29  | FF FA        | 5.0       | <u>オンディレー的間</u><br>T4イベントタイプ |                  |
| 30  | Ed. F4       |           | T4イベント待機                     | 変更不可             |
| 31  | <u> </u>     |           | T4イベント                       | 変更不可             |
|     |              |           | ヒステリシス                       |                  |
| 32  | d L . E 4    | 0         | T4イベント                       | 0~3600s          |
|     |              |           | オンディレイ時間                     |                  |
| 33  | E E . E 5    | 5 0       | T5イベントタイプ                    | 未使用              |
| 34  | Ed.ES        |           | T5イベント待機                     | 未使用              |
| 35  | H Y . E 5    |           | T5イベント                       | 未使用              |
|     |              |           | ヒステリシス                       |                  |
| 36  | d L . E 5    | 0         | T5イベント                       | 未使用              |
|     |              |           | オンディレイ時間                     |                  |

# 第5章 運転操作

●前記の章でプログラムされた内容を実際に運転してみます。プログラムされた温度の上限 が1200°Cですので、過昇温警報設定器は1300°C前後にセットしておきます。 このプログラムではガス(オプション)を使用します。0.1MPa調圧したガスを本体後部の ガス入力に配管し、ガス切替スイッチを″入″にし、流量を設定し、ガス切替スイッチを″自 動″に戻しておきます。

## ■運転開始

①デジタルプログラム調節器の PROG 番号を PROG キーで3 にします。 ② RUN/HOLD キーを押せばスタートします。運転中は"RUN"ランプが点灯します。 ※リセットジャンパ(P=5 後部端子 27-28)がショートされている場合、電源投入後 10 秒程 度は RUN をしても解除されます。10 秒以上経過後、 RUN/HOLD キーを押してください。

## ■運転中のその他の動作

- ●運転動作の解除
   ① PROG + RUN/HOLD キーを押すと解除されます。
- ●プログラムの確認、変更

 FUNC + PROG キーを押すと、表示器の PROG、SEG のドットポイントと"PROG"ランプ が点灯し、このモードに入ったことを示します。
 プログラムを行なった要領でプログラム内容の確認、変更ができます。
 3確認、変更が終われば DISP キーを押してください。

注意)プログラムの削除はできません。

 ●セグメントのパス動作 現在処理しているセグメントをキャンセルして、次のセグメントに移るときに行います。
 ① PROG + DISP キーを押します。
 ②セグメントが次へ移ります。

● DISP キーによる表示切替 このキーを押すことにより上段表示、下段表示の情報が切り替えられます。

#### ●オートチューニング操作

出荷時にすでに最適な定数をかき込み済みですが、処理物の量が多い時やガスを多量に流 す場合等、必要に応じて PID のオートチューニング操作を行ってください。

《 操作方法 》

①運転中にATキーを押してください。オートチューニング動作に入ると、"AT"ランプが点滅し、オートチューニング動作に入ったことを知らせます。
 ②オートチューニングが終われば"AT"ランプは消灯し、定数が書き換えられます。

③オートチューニングの途中解除はATキーをもう一度押します。

※オートチューニングはプログラムされた SP(設定値)に対して設定を行います。

《 PID 定数について 》

PID 定数は下記の8 ブロックに分かれています。SP(設定値)がどのブロックに当てはまる かで各セグメントで使用される定数が決まります。また、オートチューニングの際に書き 変わる定数もオートチューニング動作を行ったセグメントの SP 値で決まります。

| ブロック | SPの 値       |
|------|-------------|
| 1    | 0-400° C    |
| 2    | 401-600°C   |
| 3    | 601-800°C   |
| 4    | 801-1000°C  |
| 5    | 1001-1200°C |
| 6    | 1201-1400°C |
| 7    | 1401-1600°C |
| 8    | 1600°C以上    |

※例えば SP 値が 1100°C でオートチューニング行えばブロック 5 の内容が書き変わることになります。

## 第6章 安全装置、警報機能

■停電時の動作

 ●運転中に停電が発生し、復帰したときに、前の状態から続けて運転を実行するのか、運転 を停止するのかの選択ができます。 "2-3 後部端子 "の項を参照してください。
 ●出荷時は停電復帰時に運転を停止するようにセットされています。

※運転が停止する様に設定されている場合、電源投入後 10 秒程度は RUN 動作をしても解除 されます。10 秒以上経過後、 RUN/HOLD キーを押してください。

■過昇温警報設定器

- ●本器は万一何らかの原因で温度コントロールが不能になり異常上昇した時、安全の為に別系統の過昇温警報設定器を備えています。後部パネルのつまみを回して、使用される温度より100~200°C程度高めに設定してください。設定された温度よりも炉内の温度が高くなった時は OVER TEMP. ランプが点滅し、ヒータ制御回路が遮断され後部の外部取合端子の23-24間の接点が閉じます。
- ●過昇温異常になったときは、異常になった原因を取り除いてから、過昇温異常設定器の温度を上げるか、炉内温度が下がるまで放置してから再度電源を入れてください。 注意)設定温度は±50°C程度の誤差があります。

■ドアロック温度設定器

- ●高温時に誤って炉扉を開けますと、熱風により火災、人体への障害などの危険がありますので本器は炉扉のロック機能を備えています。
- ●後部パネルのつまみによりロックする温度を設定します。設定範囲は 700~1300°Cです。任意の温度に設定してください。炉扉ロック中は DOOR LOCK ランプが点灯します。※1300°C以上は設定はできませんがロック状態になります。
- ●後部端子 9-10 番のジャンパー線を取り外すことにより強制的にドアロックの解除が行え ます。
  - 注意1)電源を切りますとロック機能は働きません。

注意 2) 設定温度は±50°C 程度の誤差があります。

### ■温度ヒューズについて

●炉体の表面温度が何らかの原因で異常に上昇した時に、温度ヒューズが溶断して TEMP. FUSE ランプが点滅しヒータ制御回路が遮断されます。

- ●異常に温度上昇した原因を取り除いた後に、温度ヒューズを交換してください。
- ●温度ヒューズの交換は本体の天板を取り外し、端子台に新品の温度ヒューズを取り付けて ください。温度ヒューズの型番は販売店にお問い合わせください。

■ヒータ断線警報について

- ●運転中(ヒータに電流が流れている状態)の時、本器のヒータが断線した場合、あるいは 既に断線していた場合に HEATER ランプが点滅します。
- ●本体の天板を取り外し、断線したヒータを新品のヒータに交換してください。 ヒータ交換の詳細は販売店にお問い合わせください。

■熱電対異常警報について

- ●熱電対が断線した場合、 THERMO COUPLE ランプが点滅しヒータ制御回路が遮断されます。また PROG 番号表示が R L とプログラム番号、セグメントの表示が □ + とセグメント 番号で1秒毎に交番表示をします。
- ●後部上側のパネルを取り外し熱電対を交換してください。
  熱電対交換の詳細は販売店にお問い合わせください。

■漏電ブレーカについて

●50A 以上の過負荷及び 30mA 以上の漏電でこのブレーカは作動します。

- ●ブレーカが作動した際に後部の外部取り合い端子 25-26 番の接点出力が閉じます。
- ●ブレーカが作動した場合はその原因を取り除いてからご使用ください。

### ■天板、後部パネルについて

●天板及び後部上側のパネルを取り付けないで温度を上昇させますと、本体の外装温度が異常に上昇します。本器はそれを防ぐ為に、天板及び後部上側のパネルを取り付けないで電源を入れますと、警報ブザーが鳴るようになっています。必ず温度を上昇させる時は取り付けてください。また昇温中に取り外したりしないでください。

■電源OFF後の冷却ファン動作

- ●外装ケースの温度上昇を防ぐために、電源スイッチを OFF にしてから約4時間ファンが動作を続けます。
- ●本器のブレーカや元の電源を遮断しますと、冷却ファンが回らず外装ケースの温度が上昇し、本体にダメージを与える可能性がありますのでしないでください。ブレーカを遮断する場合は、冷却ファンが止まっていることを確認の上、遮断してください。
- ■プログラムコントローラの異常について
  - ●PV(現在温度)の異常や計器の異常を検出した場合、PROG/SEG表示器にプログラム・セ グメント番号とアラームコードとを1秒毎に交番表示します。 その時、計器の運転等は継続します。以下にアラームコード表を記載します。

|    | ・ド  | 内               | 容  | 処          | 理     |
|----|-----|-----------------|----|------------|-------|
| ЯL | 01  | 現在温度が1800°C以上の均 | 易合 | 熱電対断線の確認をし | てください |
| ЯL | 0 F | コントローラ異常        |    | 修理依頼をしてくださ | い     |
| ЯL | 8 { | コントローラ構成異常      |    |            |       |
| RL | 96  | プログラム内容の破壊      |    | 再設定を行ってくださ | い     |
| ЯL | 57  | パラメータ設定データ異常    |    |            |       |
| RL | 98  | 調整データ異常         |    | 修理依頼をしてくださ | い     |
| RL | 99  | PROM異常          |    |            |       |

# 第7章 仕様

## 7-1 仕様

| 項    目        | 仕    様                                                                                      |
|---------------|---------------------------------------------------------------------------------------------|
| 電     源       | 単相AC200V±10% 50/60Hz                                                                        |
| 消費電力          | 最大6kVA                                                                                      |
| 寸法・質量         | 560(W)×640(D)×825(H)mm ・約140kg                                                              |
| 炉内有効寸法        | $200(W) \times 260(D) \times 230(H) mm$                                                     |
| 最 高 使 用 温 度   | 1700℃ ※P=2「■常用使用温度と最高使用温度」を参照                                                               |
| 常用使用温度        | 1600℃ ※P=2「■常用使用温度と最高使用温度」を参照                                                               |
| 温度制御方式        | PID制御 オートチューニング付き                                                                           |
| 温 度 セ ン サ     | JIS B熱電対                                                                                    |
| 電流制御方式        | リミッター付き定電流制御                                                                                |
| 発 熱 体         | 二珪化モリブデンヒータ 10本                                                                             |
| プ ロ グ ラ ム 容 量 | 19プログラム 30セグメント                                                                             |
| 外部コントロール      | リモート運転用ポート                                                                                  |
| 安全機能          | ・過昇温設定器(1300~1700°C)<br>・ドアロック機構(700~1300°C)<br>・電源0FF後の自動冷却ファン動作(約4時間)<br>・温度ヒューズ装備(170°C) |
| 異常表示          | ・熱電対断線 (THERMO COUPLE)<br>・ヒータ断線 (HEATER)<br>・温度ヒューズ断線 (TEMP. FUSE)<br>・過昇温異常 (OVER TEMP.)  |
| 外部端子          | ・プログラマブルイベント出力 5系統<br>・アラーム接点出力<br>・瞬時停電時の運転/停止選択端子<br>・漏電ブレーカ動作時の接点出力                      |

| 項 |   | 目 |       | 仕    様                                                                                                    |
|---|---|---|-------|----------------------------------------------------------------------------------------------------|
| 付 | 属 |   | 品     | <ul> <li>・炉床板</li> <li>・炉床板</li> <li>・電源コード8SQ 3C M6ネジ対応</li> <li>5Aヒューズ</li> <li>・KDF1700取扱説明書(本書)</li> <li>・デジタルプログラム調節器取扱説明書</li> <li>・保証書</li> <li>1枚</li> </ul> |
| * |   | Ξ | ン<br> | <ul> <li>・ 100mm幅1ペンレコーダ         <ul> <li>入 カ B熱電対</li></ul></li></ul>                                                                                               |
|   |   |   |       |                                                                                                    |

## 7-2 温度分布図

●以下に炉内温度1400°C時の温度分布図(概略図)を示します。 ●一般に温度分布域は、炉内温度が高いほど広くなります。

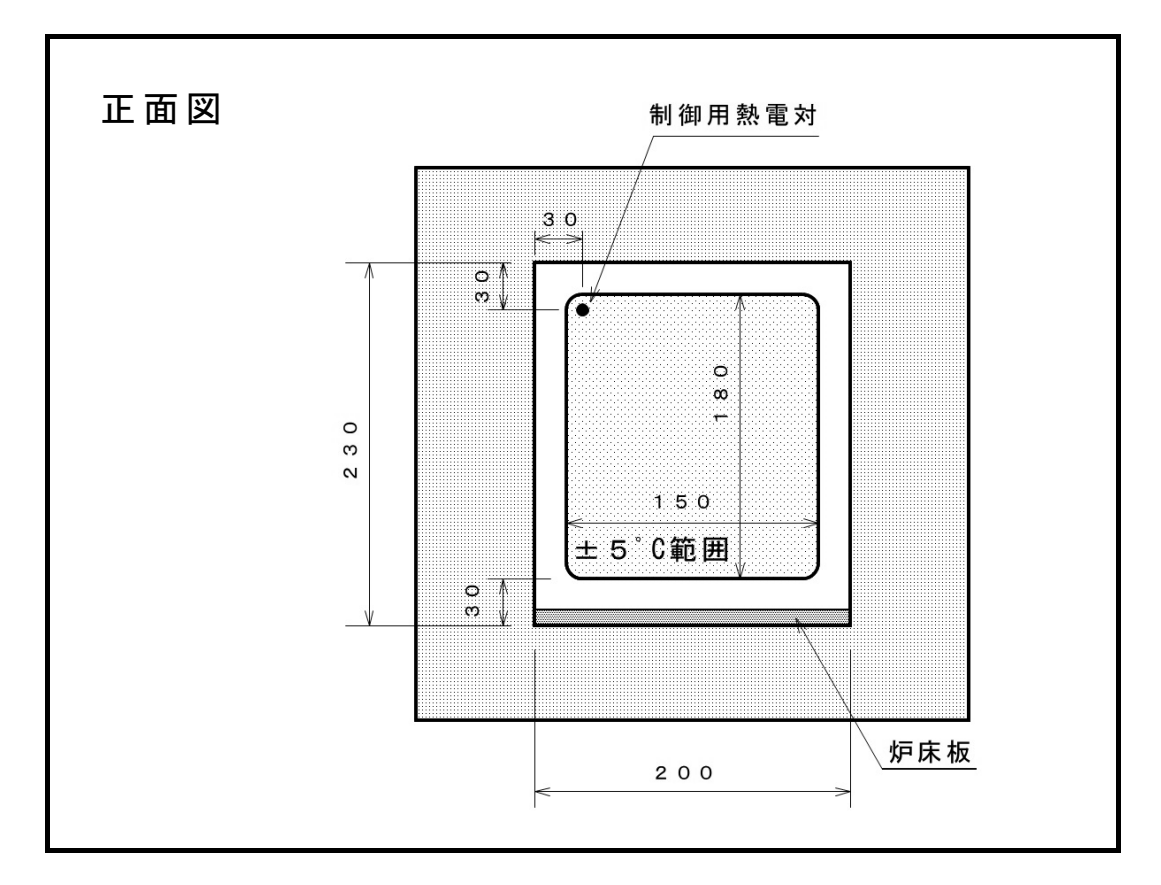

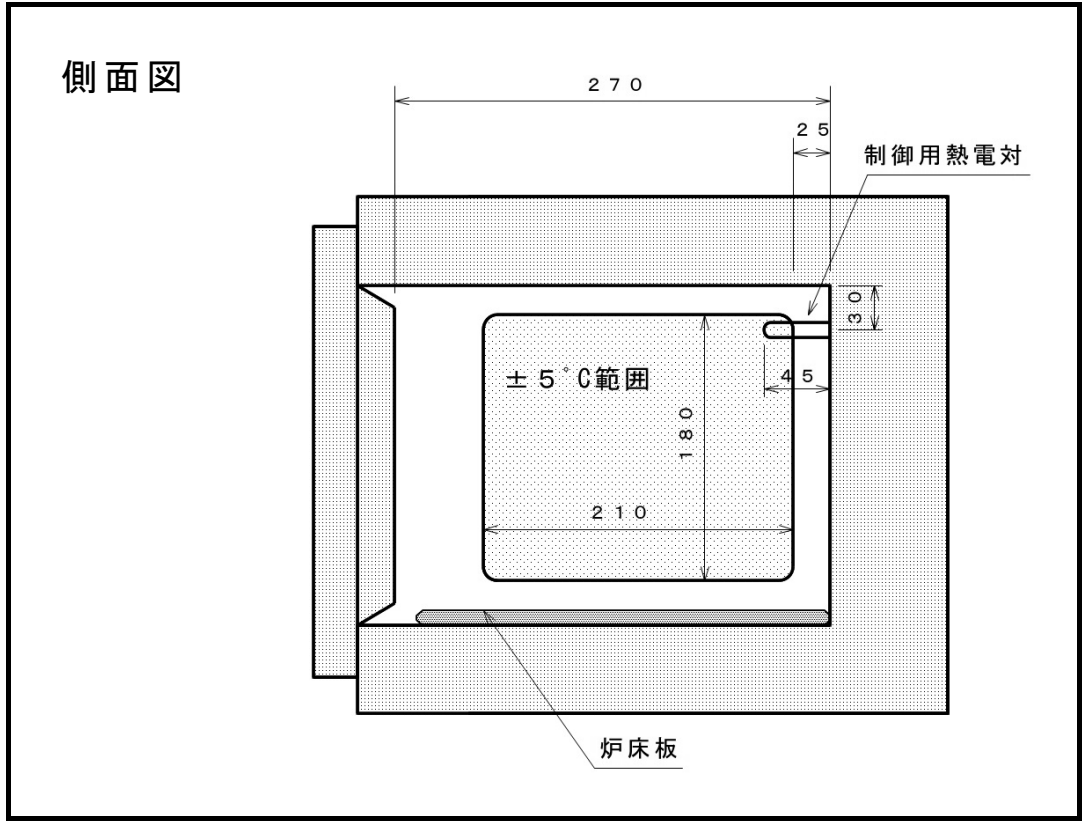

第8章 保証規定

本器は厳正な社内検査を経て出荷されておりますが、万一製造上の不備、輸送中の事故等、 当社の責による故障が発生した場合には、下記お問い合わせ先、または代理店に申しつけ ください。無償にて交換、または修理いたします。

## ■保証対象

- ●KDF1700 本体
- ●本体に取り付けられているオプション
- ●納入直後の付属品

#### ■保証範囲

- ●納入時、輸送上の不具合による損傷がある製品。
- ●納入日から保証期間(1ヶ年)以内の製品。但し炉のヒータ、熱電対は保証対象外になります。
- ●保証期間中で使用温度範囲、使用電源等、仕様の条件内で御使用になっているにもかかわらず、基本性能を満足していない製品。

■保証範囲外

- ●納入より1ヶ年を過ぎている製品。
- ●天災によって発生した故障、不具合。
- ●取扱上の不注意、誤った使用法によって発生した故障、不具合。
- ●使用中の測定子、他の付属品の破損。
- ●異常環境下における故障、不具合。
- ●当社の認可していない人の修理や改造による故障、不具合。

お問い合わせ先

## デンケン・ハイデンタル株式会社

〒601-8356 京都市南区吉祥院石原京道町 24 番地 3 西日本支店: TEL. 075-672-2118 故障/修理: TEL. 075-672-2145